## 2024학년도 포항대학교 교수학습지원센터 학습전략검사

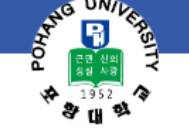

본 서비스는 포항대학교 재학생을 위한 온라인 심리검사입니다. 아래의 인적정보를 입력하여 실시 가능한 검사를 확인하세요.

(재학생 외, 검사 실시가 불가능합니다.)

28-NO UNIVER

접속링크: https://inpsyt.co.kr/university/inspLoginD/ctl2451039MLST240401

> 학번, 성명, 학과 입력 및 선택 1.

체크박스 체크 후 [실시 가능한 검사 확인] 클릭 2.

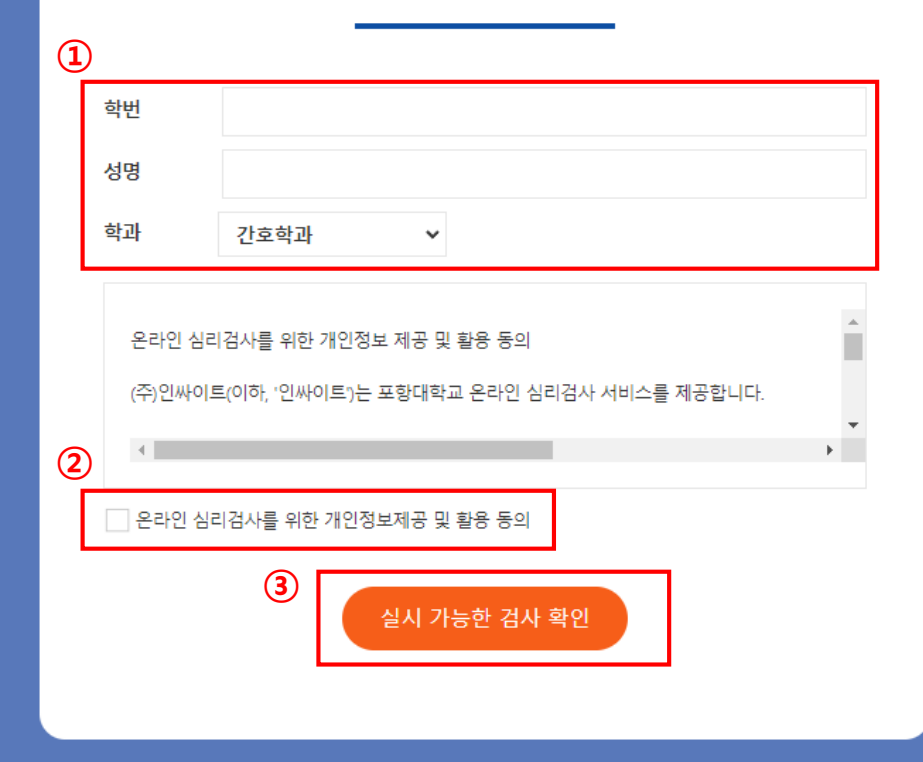

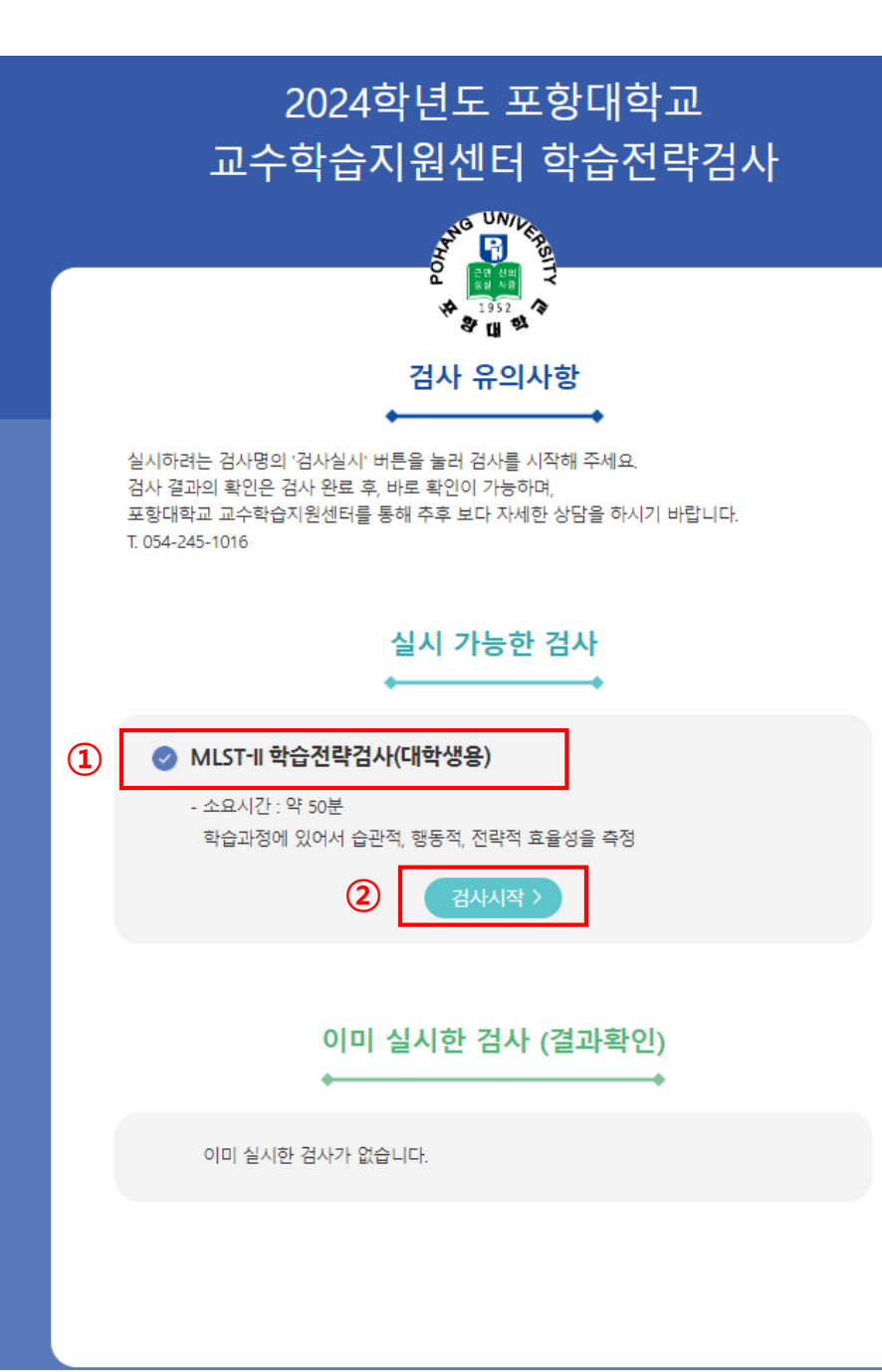

검사명 확인 (MLST-II 학습전략검사(대학생용))
 [검사시작] 클릭

## ○ [버전선택형] 온라인검사) MLST-Ⅱ 학습전략검사(대학용)

기본정보 > 답안입력 > 완료

┃ 기본 인적 사항 검사일★ 검사자 장미선 2024-04-05 검사기관 포항대학교 교수학습지원센터 (1) (0세 0개월) 생년월일★ 피검사자★ ○남 ○여 성별★ 거주 지역★ 선택해주세요. ¥ 선택해주세요. ✔ 선택해주세요. ✔ 학년/소속★

★ 주의사항 : ★ 표기되어있는 사항은 필수로 기입하셔야 검사 참여가 가능합니다.

\* 지필형 검사인 경우 검사실시 중 '중간저장'을 누르시면 중간부터 계속 할 수 있습니다.

 CHA
 1. 필수 입력사항 입력 후 다음 클릭

| [버전선택형] 온라인검사) MLST-II 학습전략검사(대학용)                                                         | 문향: 0/0 기본성보 > 답변입역 > 완료 |
|--------------------------------------------------------------------------------------------|--------------------------|
| 검사 문항내용과 답안입력칸이 함께 계시됩니다.<br>* 모바일 겸용 반응형 디자인으로 구성되어 있습니다.<br>* 키보드 번호키를 사용하여 입력하시면 편리합니다. |                          |
|                                                                                            | 중간저장 제출                  |
| 1. 공부하기 위해 매일 일경한 시간을 경해 놓는다.                                                              |                          |
| 이 1. 아니다.                                                                                  |                          |
| ○ 2. 약간 그렇다.                                                                               |                          |
| ○ 3. 그렇다.                                                                                  |                          |
| ○ 4. 매우 그렇다.                                                                               |                          |
| 2. 시험을 볼 때 문제의 수, 종류 및 배점에 따라 시간을 분배한다.                                                    |                          |
| O 1. 아니다.                                                                                  |                          |
| ○ 2. 약간 그렇다.                                                                               |                          |
| ○ 3. 그렇다.                                                                                  | 중간저장 제출                  |
|                                                                                            |                          |

※ 유의사항 중복검사는 불가능 하오니, <mark>중간에 검사페이지를 벗</mark> <mark>어나지 마시고</mark> 문항 선택 및 답변 바랍니다.

원활한 인터넷 환경에서 접속하여 실시
 끝나고 [제출]버튼 필수